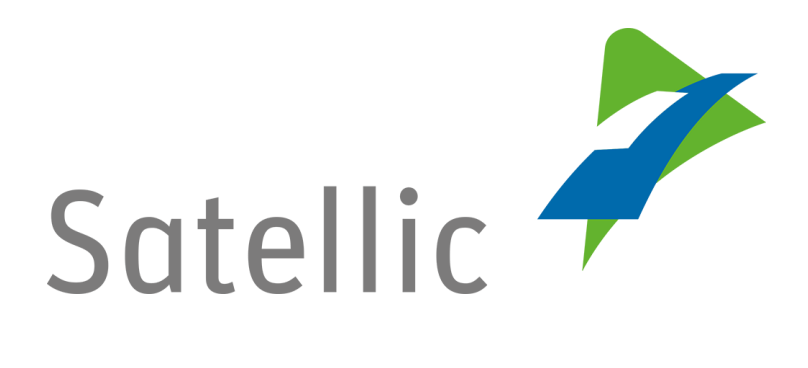

## **MANUEL D'UTILISATION**

Portail des utilisateurs (PU)

Créer un compte standard

Pour tout complément d'information, veuillez contacter le Service Clientèle de Satellic au

00800/72 83 55 42 (depuis la Belgique et les pays limitrophes) ou +32 2 416 0 416

(depuis le reste de l'Europe ).

Les appels émis à partir d'un réseau mobile peuvent faire l'objet d'un surcoût lié aux conditions générales de l'opérateur mobile.

Date : Juin 2019 - statut : Final - Créé par : Marcom Approuvé par : CS

## <u>Créer un compte standard sur le Portail des utilisateurs</u> <u>de Satellic</u>

*Veuillez noter que, pour des raisons de respect de la vie privée, tous les détails du compte ne peuvent figurer sur les captures d'écrans ci-après.* 

Etape 1 : Rendez-vous sur <u>www.satellic.be</u> et cliquez sur « MON COMPTE » pour vous connecter au Portail des utilisateurs.

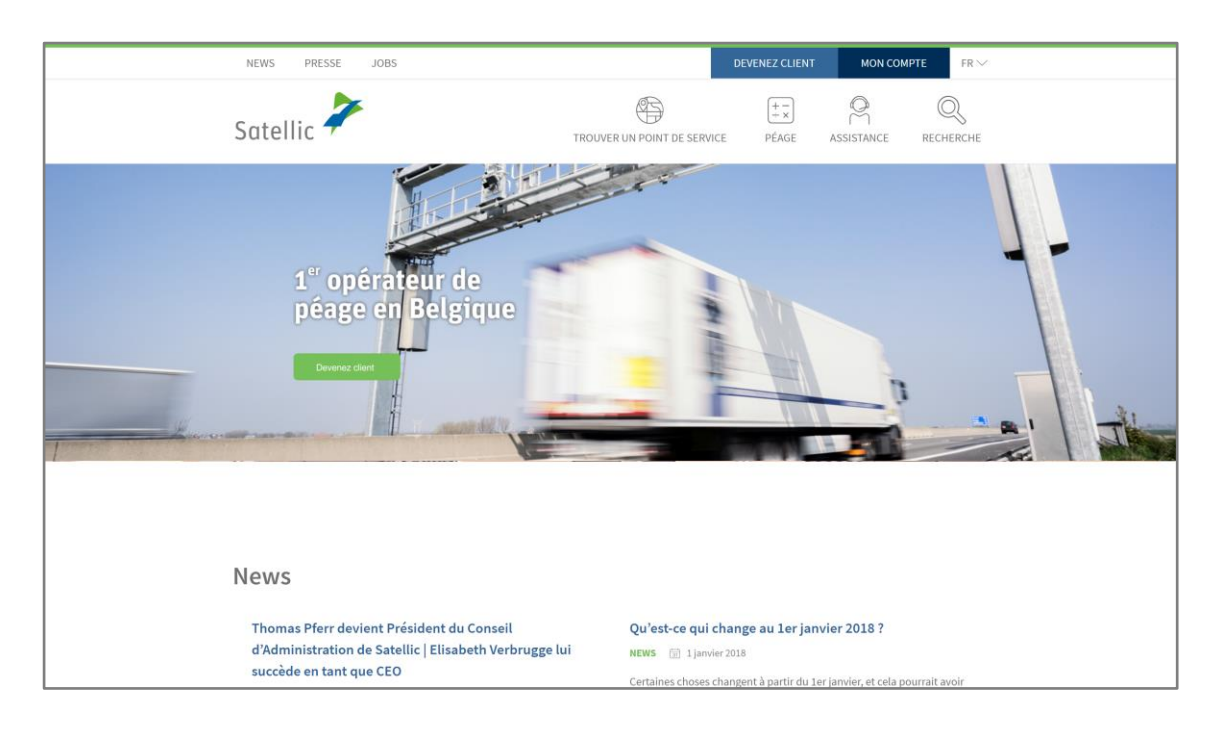

Etape 2 : Cliquez sur « ENREGISTRER ».

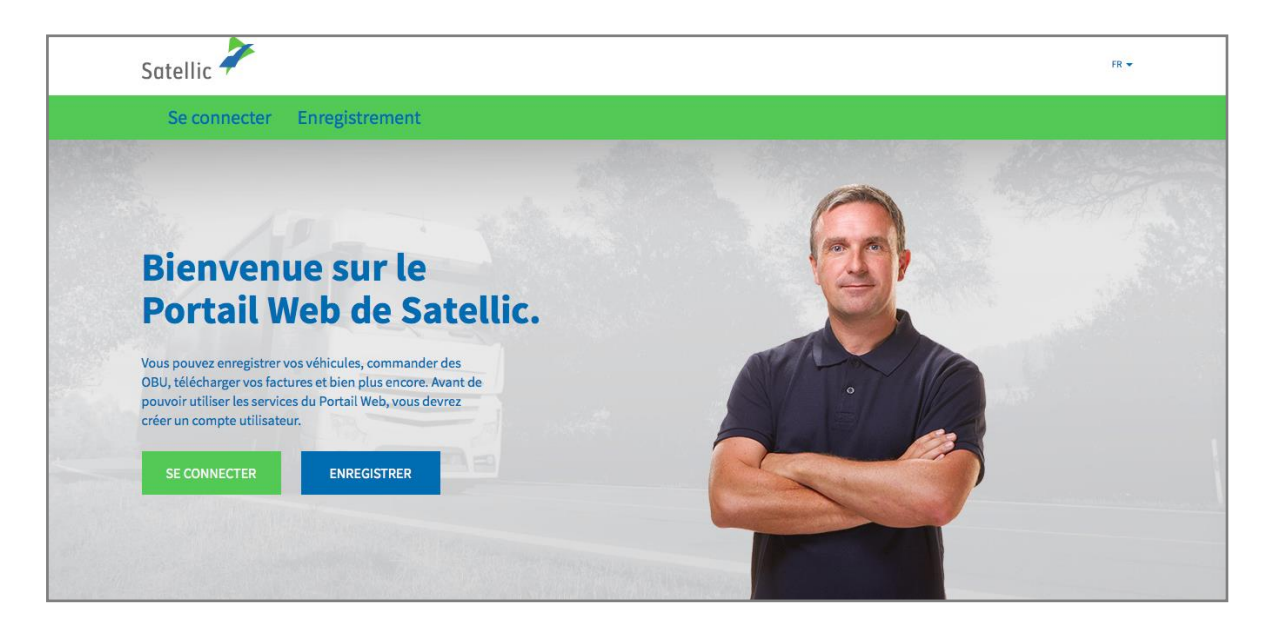

Etape 3 : Cliquez sur « CLIENT COMMERCIAL » ou « CLIENT PRIVÉ », et remplissez les champs requis.

| Satellic 🥕                     |                    | FR 🕶               |
|--------------------------------|--------------------|--------------------|
| Se connecter Enregistrement    |                    |                    |
| 1200                           |                    |                    |
| Création de votre              | compte utilisateur | Retour à l'accueil |
| Données personnelles           |                    |                    |
| Client Commercial Client Privé |                    |                    |
| Prénom                         | Nom                | [                  |
| Rue                            | Numéro             |                    |
| Adresse complémentaire         |                    |                    |
| Facultatif                     |                    |                    |
| Code Postal Ville              |                    |                    |

Etape 4 : Acceptez la « POLITIQUE DE PROTECTION DE LA VIE PRIVÉE « et les « CONDITIONS GÉNÉRALES » de Satellic et cliquez sur « CONFIRMER ».

| 11 12                                                                                                    | Q             |  |  |  |  |
|----------------------------------------------------------------------------------------------------|---------------|--|--|--|--|
| Veuillez saisir le texte affici                                                                                                    | né ci-dessus  |  |  |  |  |
|                                                                                                    |               |  |  |  |  |
| J'ai été informé(e) de la Politique de protection de la vie privée et j'accepte les Conditions<br>Générales d'Utilisation (pour pouvoir cliquer sur « SUIVANT/CONFIRMER », vous devez<br>d'abord cliquer sur les liens afin d'ouvrir les documents). ⑦ |               |  |  |  |  |
| SUIVANT                                                                                                    | RÉINITIALISER |  |  |  |  |

Etape 5 : Vérifiez si les données indiquées sont correctes et cliquez sur « CONFIRMER ».

| euillez vérifier les informa                                           | ations ci-dessous avant de confirmer la c | réation de votre compte.                          |                         |
|------------------------------------------------------------------------|-------------------------------------------|---------------------------------------------------|-------------------------|
| nformations de                                                         | votre compte                              |                                                   |                         |
| ype de client<br>Irénom<br>Iom<br>Jue<br>dresse complémentaire<br>ille | Particulier<br>Test<br>Account            | Pays<br>Langue<br>Numéro de TVA<br>Adresse e-mail | Belgique<br>Néerlandais |
| Compte bancaire                                                        | e                                         | Contact Principal                                 |                         |
| îtulaire du compte<br>IIC<br>BAN                                       |                                           | Civilité<br>Prénom<br>Nom<br>Numéro de téléphone  | Mme.<br>Test<br>Account |
| Connexion au Po                                                        | ortail Web                                |                                                   |                         |
| lom d'utilisateur                                                      | Testaccount                               |                                                   |                         |
| CONFIRMER                                                              | RETOUR                                    |                                                   |                         |

Etape 6 : Un e-mail de confirmation contenant un lien d'activation vous est envoyé.

| Satellic 🥕                                                                                                    | FR 🖛               |
|----------------------------------------------------------------------------------------------------|--------------------|
| Se connecter Enregistrement                                                                                                    |                    |
| 12                                                                                                    | State of the State |
| Vous y êtes presque !                                                                                                    | ALLER SE CONNECTER |
| Votre demande de création de compte a bien été prise en compte. Un e-mail de confirmation contenant un lien d'activation vous a été envoyé. |                    |

Etape 7 : Terminez votre enregistrement en cliquant sur le lien d'activation qui se trouve dans l'e-mail de confirmation. Veuillez noter que ce lien n'est valide que pendant 24 heures.

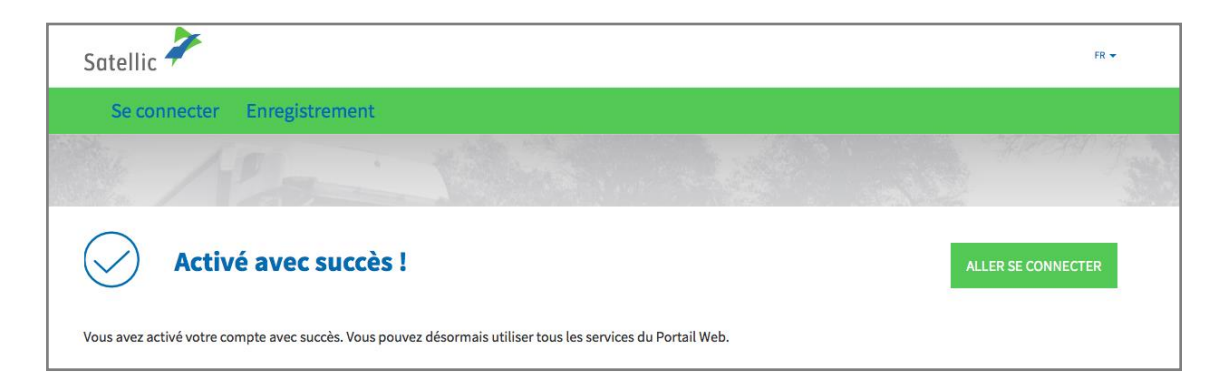

Etape 8 : Vous avez enregistré votre compte avec succès et vous pouvez désormais profiter de tous les services du Portail des utilisateurs. Connectez-vous au Portail des Utilisateurs et enregistrez votre/vos véhicule(s).

Vous trouverez plus d'information concernant l'enregistrement de véhicules dans le <u>Manuel d'utilisation du Portail des utilisateurs – Enregistrer un véhicule</u>.